How to create, adjust and liquidate a manual encumbrance

| Before You Begin | <ul> <li>Manual encumbrances provide the ability to<br/>earmark a portion of a fund's available balance for<br/>a particular future purpose (i.e. intended purchase<br/>of a large piece of equipment in the future; Dean's<br/>anticipated commitment to fund a departmental<br/>initiative).</li> </ul> |
|------------------|----------------------------------------------------------------------------------------------------|
|                  | <ul> <li>Special security privileges must be granted to<br/>create, adjust, or liquidate manual encumbrances.</li> <li>Please contact the Finance Help Desk to obtain<br/>access and brief training.</li> </ul>                                                                                           |
|                  | <ul> <li>The initiator of the manual encumbrance is<br/>responsible for liquidating their manual<br/>encumbrance(s). Failure to do so may result in a<br/>double impact on the fund balance once either an<br/>actual expenditure is posted, or a formal purchase<br/>order is established.</li> </ul>    |
|                  | <ul> <li>On May 31<sup>st</sup> of each year, Financial Services will<br/>automatically cancel any residual manual<br/>encumbrance amounts.</li> </ul>                                                                                                    |

## Create a manual encumbrance

| Steps | 1. Type <b>FGAENCB</b> in the <b>Go</b> field and hit Enter.                                                                                                    |
|-------|----------------------------------------------------------------------------------------------------|
|       | 2. Type <b>Next</b> in the Encumbrance Number field.                                                                                                    |
|       | <ol> <li>Click on the Next Block icon  or use Ctrl-Page<br/>Down if using the keyboard.</li> </ol>                                                                |
|       | <ol> <li>The Transaction Date automatically defaults to today's date.</li> </ol>                                                                                  |
|       | <ol> <li>Enter in the Encumbrance title field the description<br/>that will appear in the Description column of your<br/>operating ledger transaction.</li> </ol> |
|       | <ol> <li>Enter the encumbrance amount in the Document<br/>Total field.</li> </ol>                                                                                 |
|       | 7. Select <b>Document Text</b> from the <b>Options</b> menu.                                                                                                    |

### FGAENCB – Encumbrance/Reservations Maintenance

#### 

|                  | 8.  | Click on the <b>Next Block</b> icon <sup>3</sup> or use Ctrl-Page Down if using the keyboard.                                                                                                    |
|------------------|-----|----------------------------------------------------------------------------------------------------|
|                  |     | <ul> <li>Line 1 must have: Name, Department, and<br/>telephone number of the individual who is<br/>preparing the document (Ex: Jane Smith,<br/>Financial Services, Local 3333).</li> </ul>            |
|                  |     | <ul> <li>Line 2 (3,4,etc) is used to: Record any<br/>additionally required explanation of the<br/>encumbrance and its purpose</li> </ul>                                                              |
|                  | 9.  | Click on the <b>Exit</b> icon X . A message box will pop up asking you to save your changes. Click <b>Yes</b> .                                                                                       |
|                  | 10  | An encumbrance number now appears in the <b>Encumbrance Number</b> field. Take note of this number.                                                                                                   |
|                  | 11. | . Click on the <b>Next Block</b> icon 😺 , or use Ctrl-Page<br>Down if using the keyboard.                                                                                                    |
|                  | 12  | The cursor is in the <b>Sequence</b> field. Press the Tab key. The sequence number will automatically default in.                                                                                     |
|                  | 13. | . Enter <b>EE10</b> in the <b>Journal Type</b> field.                                                                                                    |
|                  | 14  | . Tab to the <b>Fund</b> field and enter the Fund number.<br>The <b>Org</b> , <b>Prog</b> , <b>Actv</b> , and <b>Locn</b> codes will default.                                                         |
|                  | 15  | Tab to the <b>Acct</b> field and enter the account code that best fits the nature of the encumbrance or to search for the Account Code click on the Search icon <a href="https://www.encode.com"></a> |
|                  | 16  | . Tab to the <b>Amount</b> field and enter the encumbrance amount.                                                                                                    |
|                  | 17  | If other FOAPALs are to be charged, the Down Arrow<br>on the keyboard will start another sequence and<br>steps 13 to 16 are to be repeated.                                                           |
|                  | 18. | Once all sequences (FOAPALs) are completed, click<br>on the <b>Next Block</b> icon  or, or use Ctrl-Page<br>Down if using the keyboard.                                                               |
|                  | 19  | . Click on <b>Complete</b> icon <sup>®</sup> .                                                                                                    |
| Additional Notes | •   | Note: You are responsible for liquidating the manual encumbrance when appropriate.                                                                                                    |

| Any residual manual encumbrance amounts will be liquidated by Financial Services on May 31st of each |
|----------------------------------------------------------------------------------------------------|
| year.<br>Use the form FGIENCD to query the history and balance of the manual encumbrance.            |

# How to adjust a manual encumbrance

| Before You Begin | <ul> <li>Manual encumbrance adjustments may be used to<br/>either increase or decrease an existing manual<br/>encumbrance.</li> </ul>                       |
|------------------|----------------------------------------------------------------------------------------------------|
|                  | <ul> <li>Use the form FGAJVCD to adjust an encumbrance,.</li> </ul>                                                                                         |
|                  | <ul> <li>Adjustments must use the exact same FOAPAL as was<br/>used in the original manual encumbrance.</li> </ul>                                          |
|                  | <ul> <li>It is essential to note the sequence number assigned,<br/>in the original encumbrance set-up, in order to make<br/>an adjustment to it.</li> </ul> |

| Steps |    |                                                                                                    |
|-------|----|----------------------------------------------------------------------------------------------------|
|       | 1. | Type <b>FGAJVCD</b> in the <b>Go</b> field and hit Enter.                                                                                             |
|       | 2. | Type Next in the Document Number field.                                                                                                    |
|       | 3. | Click on the <b>Next Block</b> icon <sup>7</sup> or use Ctrl-Page<br>Down if using the keyboard.                                                      |
|       | 4. | The Transaction Date will automatically default in.                                                                                                   |
|       | 5. | Tab to the <b>Document Total</b> field and enter the amount of the encumbrance adjustment (absolute value only).                                      |
|       | 6. | Select Document Text from the Options menu.                                                                                                    |
|       | 7. | Click on the <b>Next Block</b> icon 😺 or use Ctrl-Page<br>Down if using the keyboard.                                                                 |
|       |    | <ul> <li>Line 1 must have: Name, Department, and<br/>telephone number of the individual who is<br/>preparing the document (Ex: Jane Smith,</li> </ul> |

|     | Financial Services, Local 3333).                                                                                                    |
|-----|----------------------------------------------------------------------------------------------------|
|     | Line 2 (3,4,etc) is used to: Record any additionally required explanation of the encumbrance and its purpose                                                                             |
| 8.  | Click on the <b>Exit</b> icon X. A message box will pop up asking you to save your changes. Click Yes.                                                                                   |
| 9.  | A number now appears in the <b>Document Number</b> field. Take note of this number.                                                                                                    |
| 10. | Click on the <b>Next Block</b> icon <mark></mark> , or use Ctrl-Page<br>Down if using the keyboard.                                                                                      |
| 11. | The cursor is in the <b>Sequence</b> field. Press the Tab key. The sequence number will automatically default in.                                                                        |
| 12. | Enter EA20 in the Journal Type field.                                                                                                    |
| 13. | Tab to the <b>Fund</b> field and enter the fund number.<br>The <b>Orgn</b> , <b>Prog</b> , <b>Actv</b> , and <b>Locn</b> codes will default.                                             |
| 14. | Tab to the <b>Acct</b> field and enter the account code that best fits the nature of the encumbrance or to search for the account code click on the Search icon $$ and perform a search. |
| 15. | Tab to the <b>Amount</b> field and enter the encumbrance amount (absolute value only).                                                                                                   |
| 16. | Tab to the <b>Debit/Credit</b> field and enter '+' to increase or '-' to decrease an existing encumbrance.                                                                               |
| 17. | Tab to the <b>Description</b> field and enter a description that will appear in the operating ledger description field.                                                                  |
| 18. | Tab to the <b>Encumbrance Number</b> field and enter the original encumbrance number (beginning with "E".                                                                                |
| 19. | Enter a 0 in the <b>Item</b> field.                                                                                                    |
| 20. | Tab to the <b>Sequence</b> field and enter the original sequence number of the entry being liquidated (as it appeared in the original encumbrance).                                      |
| 21. | If other FOAPALs are to be charged, the Down Arrow key will start another record and then repeated steps                                                                                 |

|                  | 11 to 18.                                                                                                    |
|------------------|----------------------------------------------------------------------------------------------------|
|                  | <ul> <li>22. Once you have entered in all your sequences (FOAPALs), click on the Next Block icon or, or use Ctrl-Page Down if using the keyboard.</li> <li>23. Click on Complete icon .</li> </ul> |
| Additional Notes | <ul> <li>Use the form FGIENCD to query the history and<br/>balance of the manual encumbrance.</li> </ul>                                                                                           |

## How to liquidate a manual encumbrance

| Before You Begin | <ul> <li>When liquidating an encumbrance, regardless of the<br/>amount you enter in FGAJVCD, the entire remaining<br/>encumbered amount will be liquidated.</li> </ul> |
|------------------|----------------------------------------------------------------------------------------------------|
|                  | <ul> <li>Have on hand the original encumbrance number and<br/>sequence number of the amount to be liquidated.</li> </ul>                                               |
|                  | <ul> <li>If you simply wish to decrease an existing<br/>encumbrance, follow steps for adjusting an<br/>encumbrance.</li> </ul>                                         |

| Steps | 24. Type <b>FGAJVCD</b> in the <b>Go</b> field and hit Enter.                                                        |
|-------|----------------------------------------------------------------------------------------------------|
|       | 25. Type <b>Next</b> in the <b>Document Number</b> field.                                                            |
|       | 26. Click on the <b>Next Block</b> icon <b>b</b> or use Ctrl-Page Down if using the keyboard.                        |
|       | 27. The <b>Transaction Date</b> will automatically default in.                                                       |
|       | 28. Tab to the <b>Document Total</b> field and enter the amount of the encumbrance adjustment (absolute value only). |
|       | 29. Select <b>Document Text</b> from the <b>Options</b> menu.                                                        |
|       | 30. Click on the <b>Next Block</b> icon <b>b</b> or use Ctrl-Page Down if using the keyboard.                        |
|       | Line 1 must have: Name, Department, and                                                                              |

|     | telephone number of the individual who is preparing the document (Ex: Jane Smith, Financial Services, Local 3333).                                                                       |
|-----|----------------------------------------------------------------------------------------------------|
|     | Line 2 (3,4,etc) is used to: Record any additionally required explanation of the encumbrance and its purpose                                                                             |
| 31. | Click on the <b>Exit</b> icon X. A message box will pop up asking you to save your changes. Click <b>Yes</b> .                                                                           |
| 32. | A number now appears in the <b>Document Number</b> field. Take note of this number.                                                                                                    |
| 33. | Click on the <b>Next Block</b> icon 📴, or use Ctrl-Page<br>Down if using the keyboard.                                                                                                   |
| 34. | The cursor is in the <b>Sequence</b> field. Press the Tab key. The sequence number will automatically default in.                                                                        |
| 35. | Enter EL32 in the Journal Type field.                                                                                                    |
| 36. | Tab to the <b>Fund</b> field and enter the fund number.<br>The <b>Orgn</b> , <b>Prog</b> , <b>Actv</b> , and <b>Locn</b> codes will default.                                             |
| 37. | Tab to the <b>Acct</b> field and enter the account code that best fits the nature of the encumbrance or to search for the account code click on the Search icon $$ and perform a search. |
| 38. | Tab to the <b>Amount</b> field and enter the encumbrance amount (absolute value only).                                                                                                   |
| 39. | Tab to the <b>Debit/Credit</b> field and enter '+' when liquidating an existing encumbrance.                                                                                             |
| 40. | Tab to the <b>Description</b> field and enter a description that will appear in the operating ledger description field.                                                                  |
| 41. | Tab to the <b>Encumbrance Number</b> field and enter the original encumbrance number (beginning with "E".                                                                                |
| 42. | Enter a 0 in the <b>I tem</b> field.                                                                                                    |
| 43. | Tab to the <b>Sequence</b> field and enter the original sequence number of the entry being liquidated (as it appeared in the original encumbrance).                                      |

| $\blacktriangleright \bullet \bullet \land \land \land \bullet \bullet \bullet$ | $\blacktriangleright \land \land \land \land \land \land \land \land \land \land \land \land \land \land \land \land \land \land \land$                          |
|---------------------------------------------------------------------------------|----------------------------------------------------------------------------------------------------|
|                                                                                 | <ol> <li>If other FOAPALs are to be charged, the Down Arrow<br/>key will start another record and then repeated steps<br/>11 to 18.</li> </ol>                   |
|                                                                                 | <ol> <li>Once you have entered in all your sequences<br/>(FOAPALs), click on the Next Block icon or, or<br/>use Ctrl-Page Down if using the keyboard.</li> </ol> |
|                                                                                 | 46. Click on <b>Complete</b> icon                                                                                                    |
| Additional Notes                                                                | <ul> <li>Use FGIENCD to view history and current balance of<br/>manual encumbrances.</li> </ul>                                                                  |